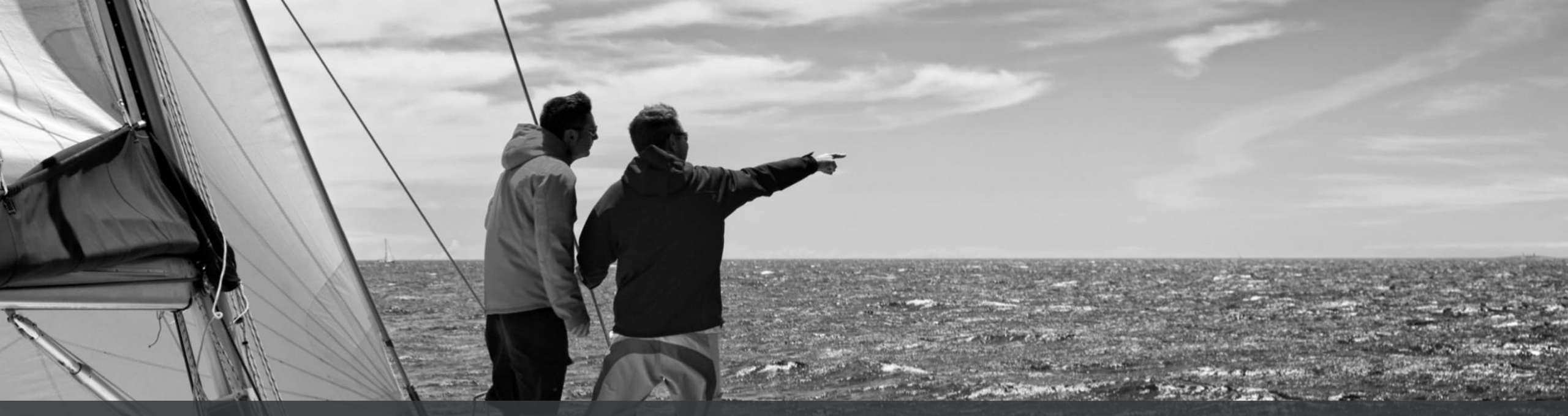

# Quick Reference Guide Action Plan

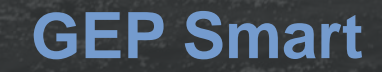

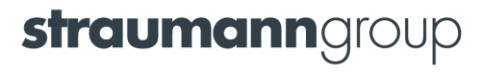

## **Invitation Email**

You will receive the below invitation email from the buyer to evaluate the Action Plan.

| Dear Test Trainer,                                                                                                    |                                               |
|----------------------------------------------------------------------------------------------------|-----------------------------------------------|
| An Action Plan document has been published and you are being invited to participate in it and complete the activities assigned to you.                                                                                                    | Click the link to respond to the Action Plan. |
| Here are the details:                                                                                                    |                                               |
| Published by: Straumann                                                                                                    |                                               |
| Action Plan Name: Test QRG action plan                                                                                                    |                                               |
| You can use the following link to access the action plan: <u>https://smartuateu.gep.com/PartnerManagement/ActionPlan/SupplierResponse?dd=</u><br>YnBjPTcwMDIyMTY1JmRjPTEzNzQmY2M9NTM4OTgxMDQwMDAwMDImc3BjPTUzODk4MQ2&oloc=105&md=bT0xOQ2&<br>cc=XZ5lw5YVQipGmNuvu1eziw==&b=0&c=NzAwMjIxNjU1 |                                               |
| Thank you,                                                                                                    |                                               |

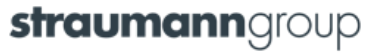

## **Viewing Action Plan**

As a Supplier, you will receive the Action Plan for evaluation. You can view the Action Plan under My Task.

|                                                   | <b>strauman</b><br>UAT               | raumanngroup Sourcing Contract Supplier                                                                        |                 |                        |           | ٩              |              | ? <b>T</b> |
|---------------------------------------------------|--------------------------------------|----------------------------------------------------------------------------------------------------|-----------------|------------------------|-----------|----------------|--------------|------------|
| Click <b>My Task</b> , to view<br>the Action Plan | ≪<br>Home<br>My Tasks<br>+<br>Create | K   My Tasks   My Tasks   DRAFT (0)   ACTION PENDING (6)   Form   Action Plan   1     Form   1     Auction   1 |                 |                        |           |                |              |            |
|                                                   | 自由<br>Supplier                       | Scorecard Name                                                                                                 | Document Number | Purpose                | Frequency | Created By     | Modified     | Sta        |
|                                                   | Profile                              | Training Material Test 1                                                                                       | SCRD-2022.00060 | Performance Evaluation |           | Elias De Ceust | 10/13/2022 0 | Put        |
|                                                   | Test scorecard test                  |                                                                                                    | SCRD-2022.00057 | Performance Evaluation |           | Vlad-Paul Tan  | 10/11/2022 0 | Put        |
|                                                   |                                      | 4                                                                                                    | Rows Per Pa     | nge: 10 🗸 1 - 2 Of 2 < | >         |                |              | F          |

#### Source to Contract - Digitalization

# **Action Pending**

As a Supplier, you can view the Action Plan, under the Action Pending tab. Click on the action plan name to begin evaluation.

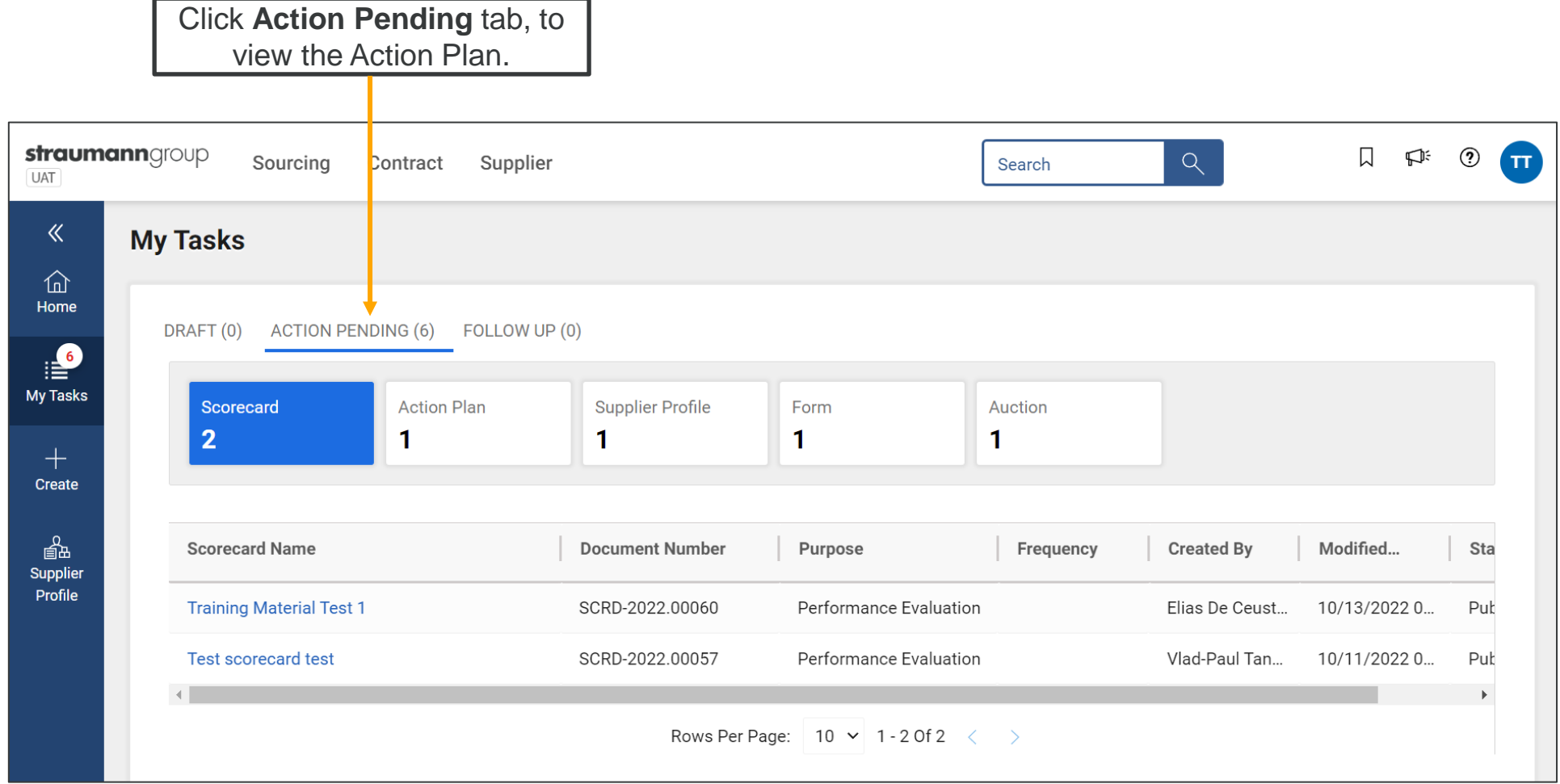

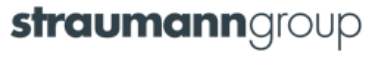

# **Achieving an Activity**

After the action plan is published, as a supplier, you can change the status of the milestone and activity assigned to you, to indicate them as achieved.

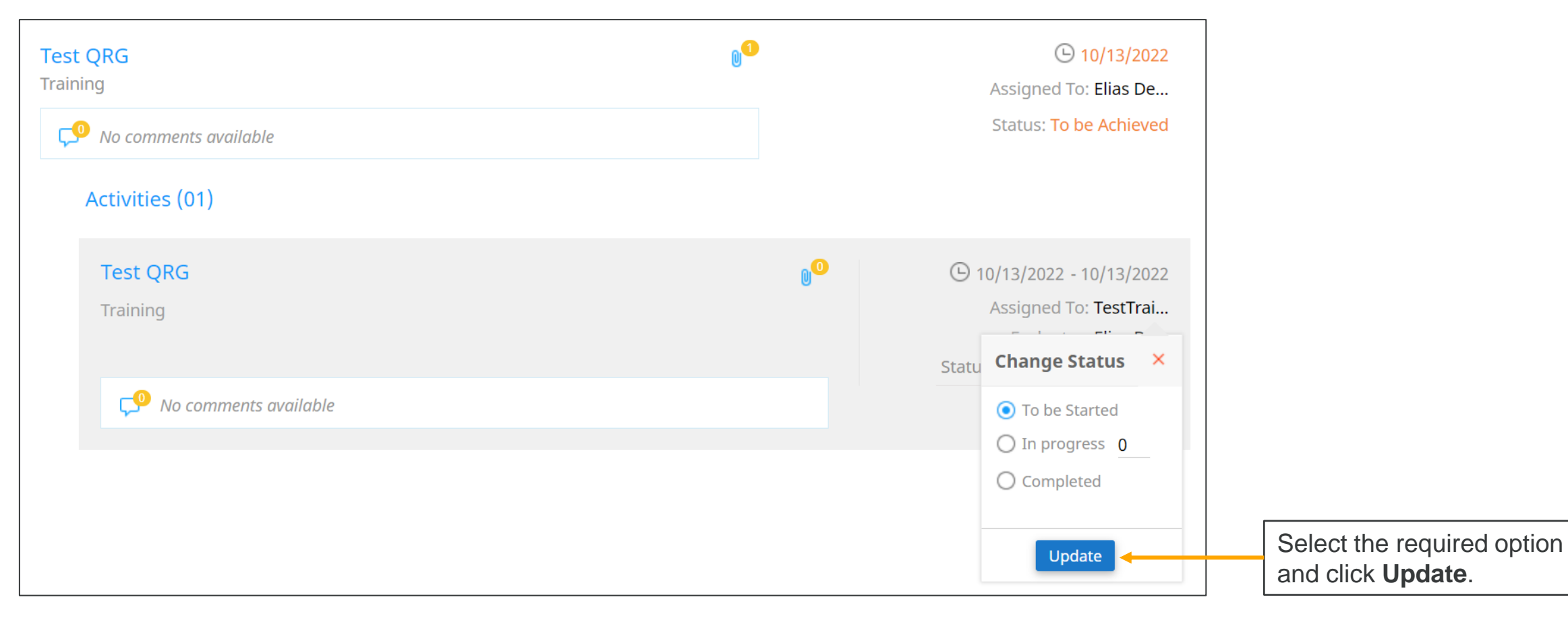

**straumann**group

## **Version History**

Click on the Action menu to view the other option, you can perform on the KPI.

|                               | 🔋 Test QRG action plan                                                                        |                                                       |          | Version History                                                                                                    | View the version history of the action plan | of |
|-------------------------------|-----------------------------------------------------------------------------------------------|-------------------------------------------------------|----------|----------------------------------------------------------------------------------------------------|---------------------------------------------|----|
|                               | Objective<br>Training<br>Category                                                             | Organization Entity                                   | Regions  |                                                                                                    |                                             |    |
|                               | <ul> <li>Procurement</li> <li>Non-Procurement</li> <li>Milestone (01) Activity All</li> </ul> | <ul> <li>Organization &gt; Straumann Group</li> </ul> | • Global |                                                                                                    |                                             |    |
|                               | Status Test QRG Training No comments available Activities (01)                                | 0                                                     |          | () 10/13/2022<br>Assigned To: Elias De<br>Status: To be Achieved                                                                        |                                             |    |
| Source to Contract - Digitali | Test QRG<br>Training                                                                          |                                                       | 00       | <ul> <li>10/13/2022 - 10/13/2022</li> <li>Assigned To: TestTrai</li> <li>Statu</li> <li>Change Status</li> <li>To be Started</li> </ul> | <b>straumann</b> a                          |    |